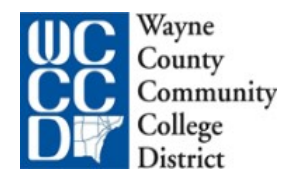

#### Join a meeting in Zoom

Join a Zoom meeting through an email invite, an instant messaging invite, from the browser, from the Zoom desktop and mobile application, from a landline or mobile phone.

Before joining a Zoom meeting on a computer or mobile device, you can download the Zoom app from the Download Center. Otherwise, you will be prompted to download and install Zoom when you click a join link.

You can also join a test meeting to familiarize yourself with Zoom.

- Each meeting has a unique 9, 10, or 11-digit number called a meeting ID that will be required to join a Zoom meeting
- If you are joining via telephone, you will need the teleconferencing number provided in the invite.

## Join using link in email confirmation

Click the join link in your email or calendar invitation.

| Hi there,                                                                 |  |
|---------------------------------------------------------------------------|--|
| is inviting you to a scheduled Zoom meeting.                              |  |
| Join from PC, Mac, Linux, iOS or Android https:// <u>.zoom.us/j/</u>      |  |
| Or iPhone one-tap :<br>US: <u>+16468769923</u> , or <u>+16699006833</u> , |  |
| Or Telephone :                                                            |  |
| Dial(for higher quality, dial a number based on your current location):   |  |

Depending on your default web browser, you may be prompted to open Zoom.

| Do you want to allow this page to open "zoom.us | "?    |       |
|-------------------------------------------------|-------|-------|
| Cano                                            | cel A | Allow |

## Join using an internet browser

- 1. Open the internet browser of your choice (Chrome, Edge, Safari, IE)
- 2. Go to join.zoom.us.
- 3. Enter your <u>meeting ID</u> provided by the host/organizer.

| Meeting ID or Personal Link Name               |  |  |
|------------------------------------------------|--|--|
| Your meeting ID is a 9, 10, or 11-digit number |  |  |
| loin                                           |  |  |
| Join                                           |  |  |

- 4. Click Join.
  - If this is your first time joining from an internet browser, you will be asked to open the Zoom client to join the meeting.
  - You can check **Always open these types of links in the associated app** to skip this step in the future.
  - Click Open Zoom Meetings (PC) or Open zoom.us (Mac).

| Open Zoom?                                      |           |        |  |
|-------------------------------------------------|-----------|--------|--|
| https://zoom.us wants to open this application. |           |        |  |
|                                                 | Open Zoom | Cancel |  |

### Join by phone

- 1. On your phone, dial the <u>teleconferencing</u> number provided in your invite.
- 2. Enter the meeting ID number when prompted using your dialpad.

Note: If you have already joined the meeting via computer, you will have the option to enter your 2-digit participant ID to be associated with your computer. If you have not joined on your computer, simply press # again when prompted to enter in your participant ID.

# Join using desktop app

- 1. Open the Zoom desktop client.
- 2. Join a meeting using one of these methods:
  - Click Join a Meeting if you want to join without signing in.

|                  | zoom           |   |
|------------------|----------------|---|
| $\left[ \right]$ | Join a Meeting | ٦ |
| J                | Sign In        |   |
|                  |                |   |

• Sign in to Zoom then click Join.

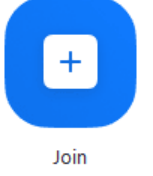

- 3. Enter the meeting ID number and your display name.
  - If you're signed in, change your name if you don't want your default name to appear.
  - If you're not signed in, enter a display name.

| Join a Meeting                                                         | J         |        |  |  |
|------------------------------------------------------------------------|-----------|--------|--|--|
| Meeting ID or Personal                                                 | Link Name | e •    |  |  |
| Grant MacLaren                                                         |           |        |  |  |
| <ul> <li>Do not connect to audio</li> <li>Turn off my video</li> </ul> |           |        |  |  |
|                                                                        | Join      | Cancel |  |  |

4. Select if you would like to connect audio and/or video and click Join.